## ИНСТРУКЦИЯ ПО ЗАПОЛНЕНИЮ И СОХРАНЕНИЮ БЛАНКОВ

## СПОСОБ 1

- 1. Необходимо скачать с нашего сайта <u>https://spbteim.ru/priemnaya-komissiya</u> бланк <u>заявления</u>.
- 2. Затем открываете на своё компьютере, заполняете все данные сравнивая с образцом, сохраняете под ФИО абитуриента и отправляете на почту весь пакет документов: <u>priem@spbteim.ru</u>.

## СПОСОБ 2

- 1. Открываете этот бланк с помощью браузера **Google Chrome**, заполняете.
- Скачиваете, проверяете сохранились ли изменения, если да, то всё отлично, если нет, то смотрите следующий шаг 3, его можно применить сразу.

| Регистрационный №                                                                                            | Директору СПб ГБНОУ «МРЦПК «ТЭиМ»<br>Пинико Виктору Анатольскичу<br>Фампаня<br>Им<br>Отчество<br>Дата рождения (по масториу) |  |
|----------------------------------------------------------------------------------------------------|----------------------------------------------------------------------------------------------------|--|
| Документ, улостоверноприй личность.<br>Ксм пыдан<br>Дета налагия<br>Зарегистритованного (об) по адресу (но г | Паснорт серия №                                                                                                    |  |
| and a stabled a summer that an and and the s                                                                 |                                                                                                    |  |
| Фиктический адрес прокивания:                                                                                | ter, minut alger schwered provinsiaa pater                                                                                   |  |
| Фактический адрес прокняции:<br>Адрес регистрации по месту оребывания                                        | ter, minist ofper technical processing processing                                                                            |  |
| Фактический адрес прокимания<br>Адрес регистрации по месту вребывания                                        | ner stand opprisement production party                                                                                       |  |

## ИНСТРУКЦИЯ ПО ЗАПОЛНЕНИЮ И СОХРАНЕНИЮ БЛАНКОВ

3. Если не получается сохранить изменения, то заходим в пункт печать выбираем в поле "Принтер" - "Сохранить как PDF", сохраняем, затем отправляем весь пакет документов на почту: priem@spbteim.ru

|                                                                                              | 175                                                                                                    | o 🔹 (e                                                                                                    |  |
|----------------------------------------------------------------------------------------------|----------------------------------------------------------------------------------------------------|----------------------------------------------------------------------------------------------------|--|
| Permerpanmounsañ Ne                                                                          | Директору СПб ГБПОУ «МРЦИК «ТЭиМ»<br>Пинонко Виктору Анатольсиячу<br>Фамилия<br>Имя<br>Имя<br>Отчество<br>Дата рождения<br>Место роздения (по паспорму) |                                                                                                    |  |
| мент, удостоверноций личност<br>выдан                                                        | .: Паспорт серия №                                                                                                    |                                                                                                    |  |
| тистрированного (ой) по адресу (<br>пический адрес приживания:                               | to nacinopity)                                                                                                    |                                                                                                    |  |
| ес регистрации по месту пребыва                                                              | maning, second adjus, points                                                                                                    |                                                                                                    |  |
| эфон.                                                                                        | Моб, хелефон                                                                                                    |                                                                                                    |  |
| ресспональной подготовки и<br>учением основного общего<br><b>вноеборочных работ</b> со сроке | на бале неликонченного основного общего образования с<br>о образования по профессии OKIIP 18466 Слесарь<br>м обучения 10 месяцев                        |                                                                                                    |  |
|                                                                                              | <form><form></form></form>                                                                                                    | Imparting Imparting   Imparting Imparting   Imparting |  |
|                                                                                              |                                                                                                    | Despensors                                                                                                    |  |

4. Если и после этого не получается, то обращаемся в приемную комиссию, пишем на почту priem@spbteim.ru